# Google Chrome version 66.0 (Mozilla Firefox steps on page 3

### **Internet Explorer 11 steps on page 5**)

When Google Chrome blocks a website you will see a warning inside the address on the top right inside

- 1. Inside the address bar, at the end, click the blocked icon
- 2. Select Always allow pop-ups from
- 3. Click Done

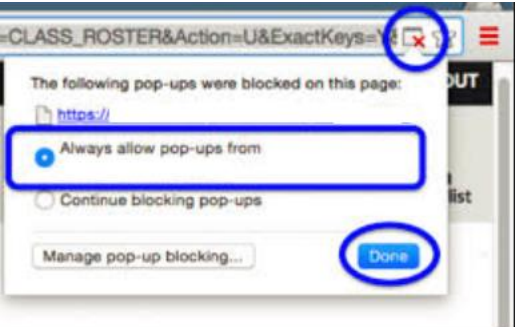

4. Now go back to the document How\_to\_access\_Paycheck - step 5

#### Add an exception to Chrome to allow

1. Click on the 3 vertical dots(located on the top right hand corner of the window)

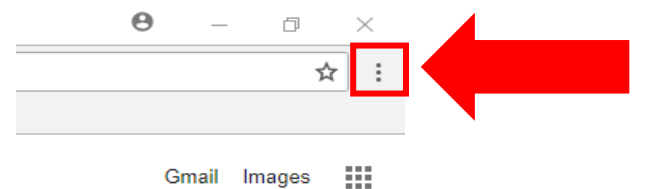

2. Click on Settings

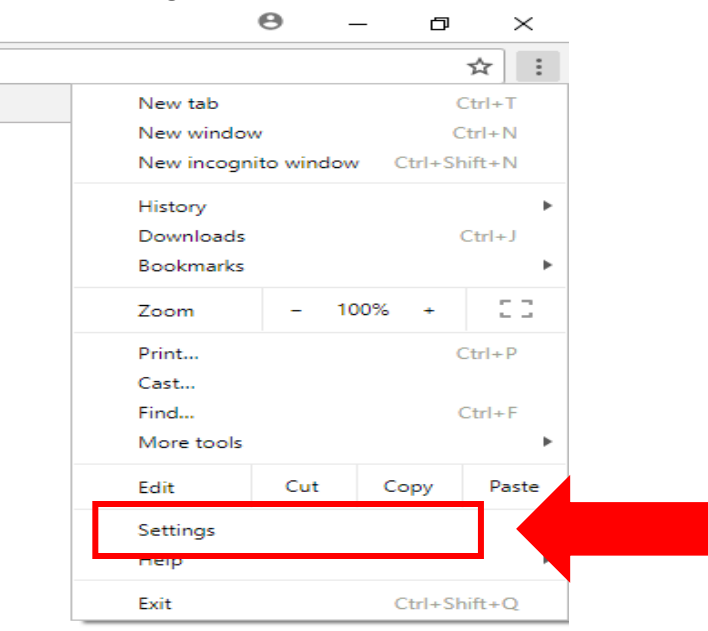

#### 3. At the bottom of the page click **Advanced**

Advanced 🔹

4. Now scroll down to the Privacy and Security Section and click on Content settings

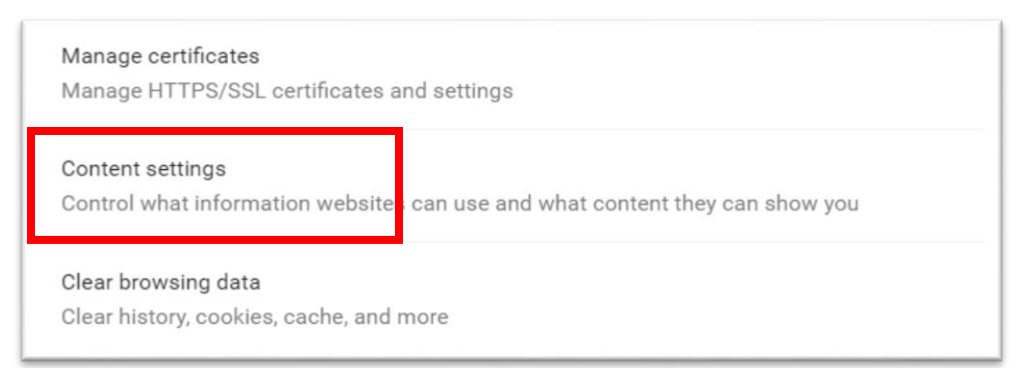

#### 5. Click on Popups

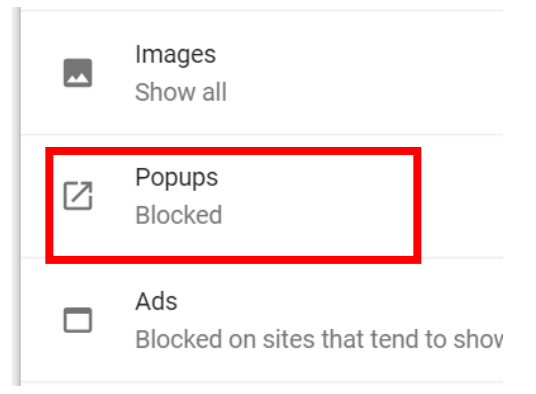

#### 6. In the Allow section click **ADD**

| ← Popups              |     |
|-----------------------|-----|
| Blocked (recommended) | -   |
| Block                 | ADD |
| No sites added        |     |
| Allow                 | ADD |

7. On the site type: <u>https://hr85.peralta.edu</u> you can copy and paste

| Add a site                       |        | ×   |
|----------------------------------|--------|-----|
| Site<br>https://hr85.peralta.edu |        |     |
| Current incognito session only   |        |     |
|                                  | CANCEL | ADD |

- 8. Click ADD
- 9. Now close the Setting tab and go back to the document How\_to\_access\_Paycheck step 5

# **Mozilla Firefox version 60.0**

When Mozilla Firefox blocks a website you will see a warning on the top of the window

- 1. Click Options
- 2. Click Allow pop-ups from https://hr85.peralta.edu

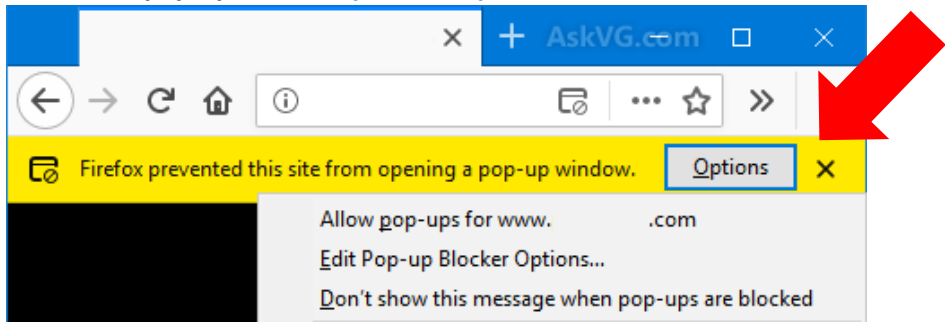

3. Now go back to the document How\_to\_access\_Paycheck - step 5

#### Add an exception to Firefox to allow

1. Click on the 3 horizontal lines (located on the top right hand corner of the window)

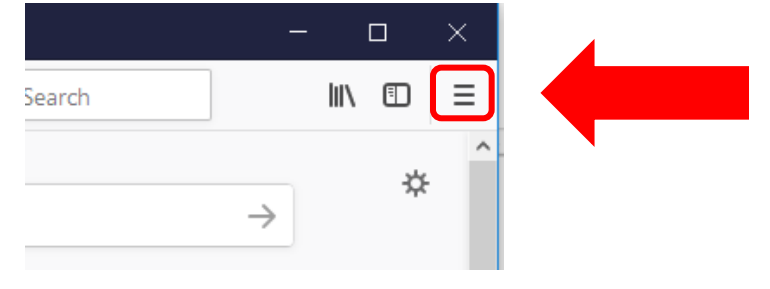

2. Click on **Options** 

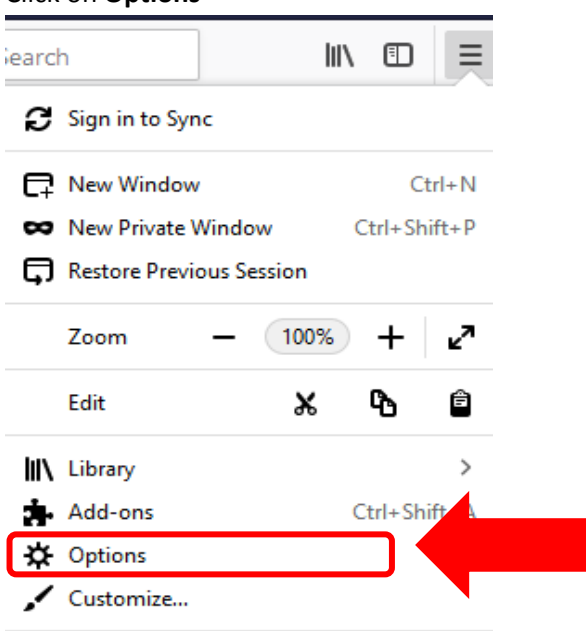

3. On the left menu click on Privacy & Security

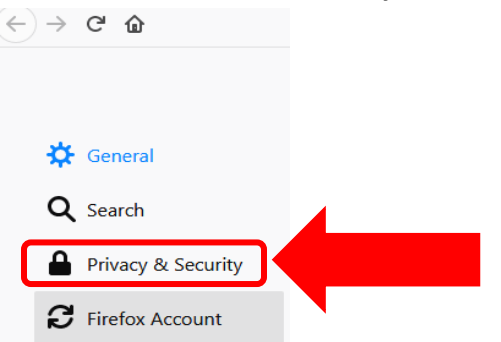

4. Scroll to the Permissions section and next to Block pop-up windows click Exceptions

| Permissions                                        |                    |
|----------------------------------------------------|--------------------|
| O Location                                         | Se <u>t</u> tings  |
| Camera                                             | Se <u>t</u> tings  |
| Microphone                                         | Se <u>t</u> tings  |
| Rearn more                                         | Se <u>t</u> tings  |
| Pause <u>n</u> otifications until Firefox restarts |                    |
| ✓ Block pop-up windows                             | <u>E</u> xceptions |

5. On the Address of website type: https://hr85.peralta.edu you can copy and paste

| You can specify which websites are allowed to open pop-up windows. Type the exact address of th<br>want to allow and then click Allow. | e site you    |
|----------------------------------------------------------------------------------------------------|---------------|
| A <u>d</u> dress of website                                                                                                    |               |
| https://hr85.peralta.edu                                                                                                    |               |
|                                                                                                    | <u>A</u> llow |
| ick Allow and click Save Changes                                                                                                    |               |
| Website Status                                                                                                    |               |
| ttps://hr85.peralta.edu Allow                                                                                                    |               |

7. Now close the Options tab and go back to the document How\_to\_access\_Paycheck - step 5

<u>C</u>ancel

<u>S</u>ave Changes

# **Internet Explorer version 11**

When Internet Explorer blocks a website you will see a warning at the bottom of the page.

- 1. In the bottom of the page, click **Options** for the site
- 2. Select Always Allow

6.

| Internet Explorer blocked a pop-up from |                            |  |
|-----------------------------------------|----------------------------|--|
| Allow on                                | ce Options for this site 🔻 |  |
| Always allow                            |                            |  |
|                                         | More settings              |  |

#### Add an exception to Chrome to allow

1. Select the Tools button (located at the top right hand corner of the screen)

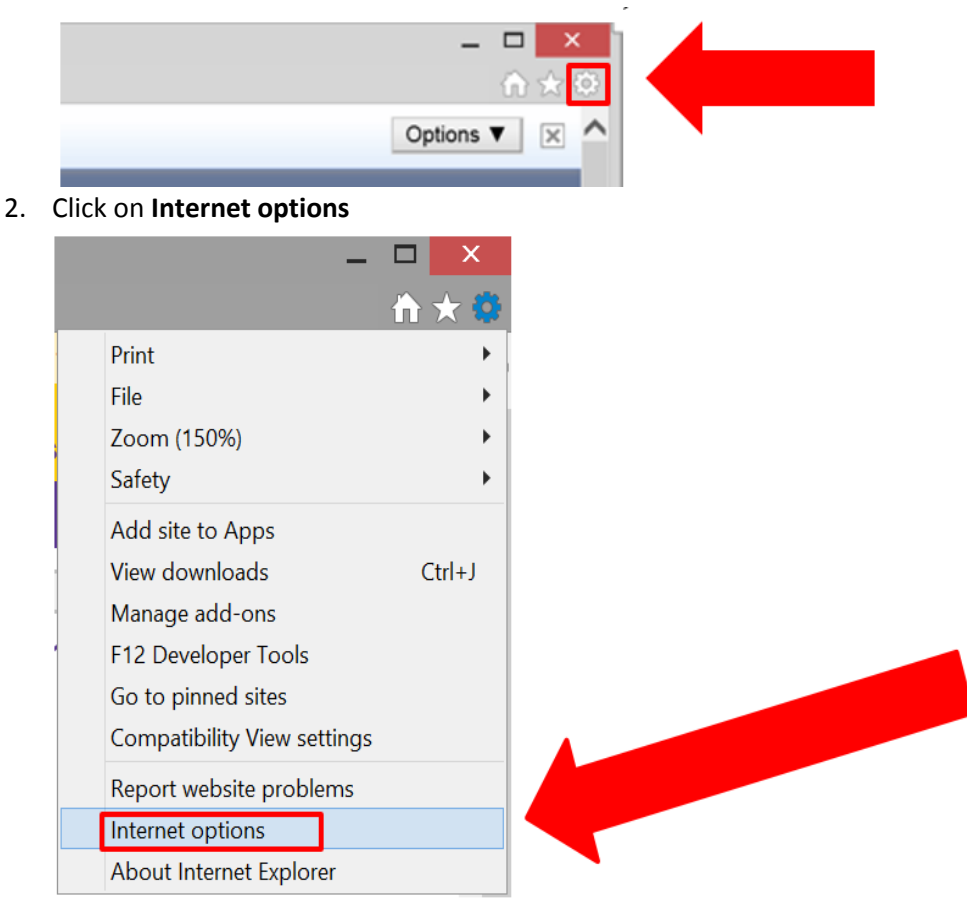

3. Click Privacy tab

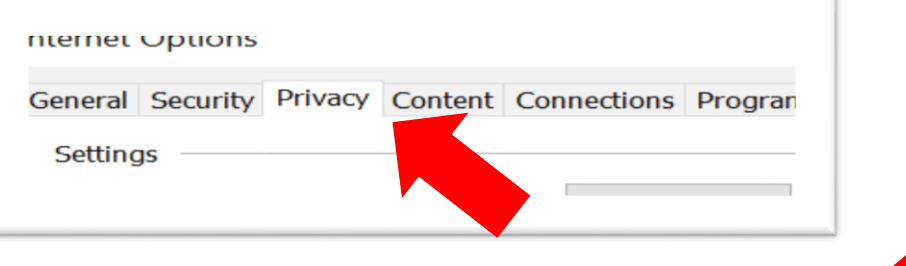

4. On Pop-up Blocker section, next to Pop-up Blocker click Settings

| Pop-up Blocker                                         |            |  |
|--------------------------------------------------------|------------|--|
| ✓ Turn on Pop-up Blocker                               | Settings   |  |
| InPrivate                                              |            |  |
| ✓ Disable toolbars and extensions when InPrivate Brows | ing starts |  |

5. On the Address of website to allow type: <u>https://hr85.peralta.edu</u> you can copy and paste

| Pop-up Blocker Settings                                                                                                 | ×            |
|----------------------------------------------------------------------------------------------------|--------------|
| Exceptions<br>Pop-ups are currently blocked. You can allow pop-ups fr<br>websites by adding the site to the list below. | rom specific |
| Address of website to allow:                                                                                            |              |
| https://hr85.peralta.edu                                                                                                | Add          |
| Allowed sites:                                                                                                    |              |
|                                                                                                    | Remove       |
|                                                                                                    | Remove all   |

#### 6. Click Add and click Close

| •                                               |            |
|-------------------------------------------------|------------|
| Address of website to allow:                    |            |
|                                                 | Add        |
|                                                 |            |
| Allowed sites:                                  |            |
| hr85.peralta.edu                                | Remove     |
|                                                 |            |
|                                                 | Remove all |
|                                                 |            |
|                                                 |            |
|                                                 |            |
|                                                 |            |
|                                                 |            |
|                                                 |            |
| lotifications and blocking level:               |            |
| Play a sound when a pop-up is blocked.          |            |
| Show Notification bar when a pop-up is blocked. |            |
| Blocking level:                                 |            |
| Medium: Block most automatic pop-ups            | ~          |
|                                                 |            |
| Learn more about Pon-un Blocker                 | Close      |
|                                                 | Ciose      |
|                                                 |            |

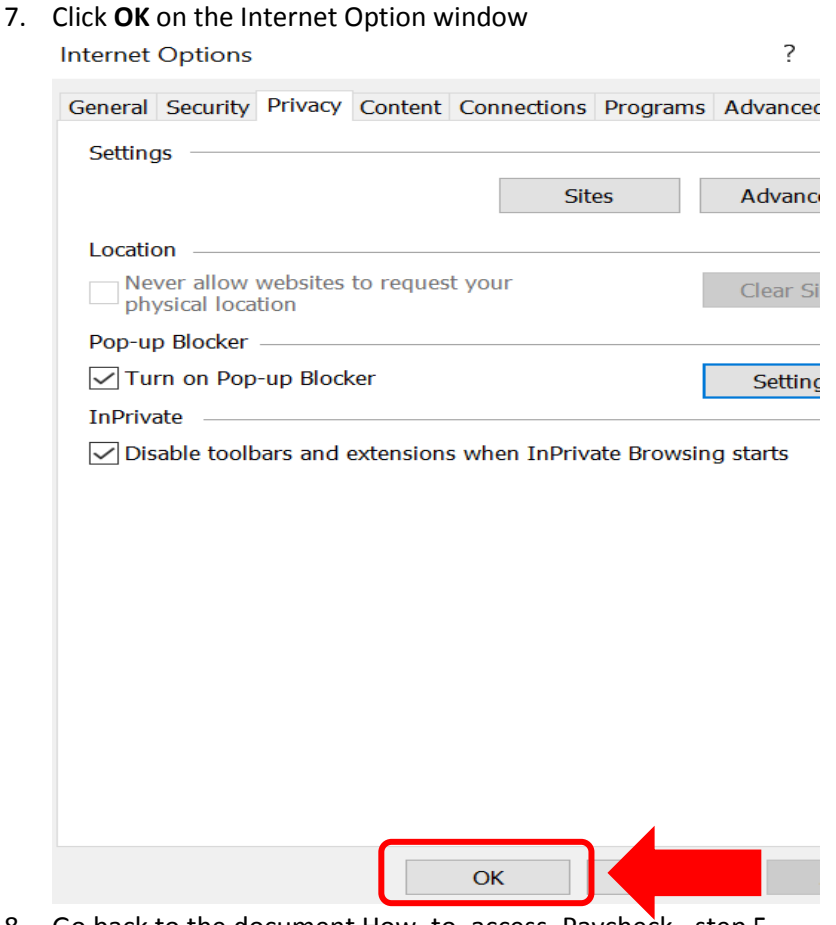

8. Go back to the document How\_to\_access\_Paycheck - step 5

If you still need assistance please call Peralta Helpdesk (510) 587-7800 or email at <u>helpdesk@peralta.edu</u>